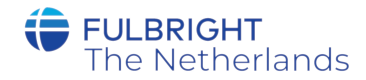

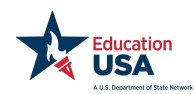

# Handleiding voor de Common App

Bijna 900 Amerikaanse universiteiten gebruiken de Common Application. Dit aanmeldsysteem maakt het voor aankomende studenten mogelijk om zich aan te melden bij meerdere universiteiten, door eenmalig hun informatie, cijferlijsten, essay en referentiebrieven te uploaden.

Deze handleiding legt stap voor stap uit hoe je gebruik kunt maken van de Common Application.

Naast het raadplegen van deze handleiding is het aan te raden een kijkje te nemen op de <u>website</u> van de Common Application en het bijbehorende <u>YouTube</u> kanaal.

#### 1. Account aanmaken bij Common Application

Om gebruik te maken van de Common Application dien je een account aan te maken op de Common Application <u>website</u>.

| Let's get started!                                                                                                    |                         |
|----------------------------------------------------------------------------------------------------|-------------------------|
| Welcome to the Common Application! Please tell us how you<br>will use the system so we can prepare your account. If you<br>are unsure, we encourage you to explore each option before<br>you continue. | Create your account     |
| Already have an account? <u>Go to the login page.</u> First year student         ?                                                                                                    | Email Address *         |
| Transfer student ?                                                                                                    | Re-type Email Address * |
| Parent or other adult                                                                                                    | Password *              |
|                                                                                                    |                         |

Denk eraan dat de informatie in je aanmelding direct naar de universiteiten van jouw keuze wordt verstuurd. Gebruik daarom een professioneel ogend emailadres, bijvoorbeeld <u>VoornaamAchternaam@gmail.com</u>.

Als je buiten de Verenigde Staten woont kun je het kopje State/Province leeg laten.

Na het aanmaken van een account ontvang je een emailbevestiging. Onthoud je gebruikersnaam (je emailadres) en je wachtwoord daarom goed of schrijf het op, zodat je de keren daarna makkelijk in kunt loggen op je account. Mocht je niet van plan zijn om je voor volgend collegejaar al aan te melden bij Amerikaanse universiteiten, ook dan kun je al een account aanmaken op de Common Application.

Which best describes you? I am: \*

- Applying as a first-year student and plan to start college in 2020 or 2021
- O Planning to start college in 2022
- O Planning to start college in 2023 or beyond

Clear Answer

# 2. Instructies

Nadat je voor de eerste keer inlogt is het aan te raden een kijkje te nemen bij de *Instructions and Help* sectie aan de rechterkant van de pagina. Daar vind je als je op de pijl naar een nieuw scherm klikt ook het *Applicant Solutions Center*, waar je een antwoord kunt vinden op veelgestelde vragen.

| Applicant Solutions Center                                                                                                    |
|----------------------------------------------------------------------------------------------------|
| Instructions<br>and Help                                                                                                    |
| What are the hours for student chat?                                                                                                |
| You are able to chat with us<br>Monday-Friday, 12pm-8pm<br>Eastern Time* (excluding<br>holidays) from October -<br><u>Read more</u> |
| How can I view a college's<br>Writing Supplement, if they<br>have one?                                                              |
| There are two ways you can<br>access a college's Writing<br>Supplement.                                                             |
| Read more                                                                                                    |

## 3. Het vinden van universiteiten

In het menu *College Search* kun je de universiteiten waarbij je je wilt gaan aanmelden toevoegen aan jouw account. Je kunt zoeken op de naam van de universiteit of op een stad.

| Coll     | ege Search                                                                    | Application Requirement |
|----------|-------------------------------------------------------------------------------|-------------------------|
| College  | or City Name                                                                  |                         |
|          |                                                                               |                         |
| Separate | multiple search terms with a comma, e.g.: Washington, Boston                  |                         |
| Separate | multiple search terms with a comma, e.g.: Washington, Boston                  |                         |
| Separate | multiple search terms with a comma, e.g.: Washington, Boston More filters     |                         |
| Separate | multiple search terms with a comma, e.g.: Washington, Boston More filters Its | Sort by: College N      |

Daarnaast kun je het aantal resultaten verkleinen door filters toe te voegen.

| Country            |                                     |                  |
|--------------------|-------------------------------------|------------------|
| Unite              | d States of America                 | × -              |
| JS State           | 2                                   |                  |
| Click ł            | nere for options                    | -                |
| Distance<br>Within | e From ZIP<br>Choose a distance 🔹 m | iles of ZIP Code |
| Term               |                                     |                  |
| 🗌 Fa               | III 2021                            |                  |
|                    |                                     |                  |

Door op de naam van de universiteiten in je zoekresultaten te klikken kom je meer te weten over o.a. de locatie, de aanmelddeadlines, de vereiste testen en de website en sociale media kanalen van de universiteit.

Als je je bij deze universiteit aan wil melden klik je rechts op "Add to My Colleges". De universiteit kun je nu terugvinden onder het *My Colleges* tabblad.

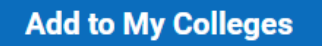

Voeg alle universiteiten waar je je mogelijk voor wilt aanmelden toe aan het *My Colleges* tabblad. Zo heb je een overzicht van de universiteiten van je interesse en ontvang je e-mailberichten van de universiteiten. Je kunt altijd universiteiten verwijderen of toevoegen in *My Colleges*.

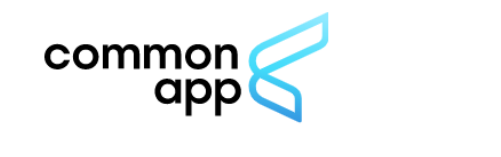

| Dashboard                | My Colleges                   | Common App | College Search | Financial Aid Resources |
|--------------------------|-------------------------------|------------|----------------|-------------------------|
| My College<br>American I | es<br>University <del>–</del> | My Colle   | eges           |                         |

Vergeet niet dat er meer dan 4000 hogeronderwijsinstellingen zijn in de Verenigde Staten, terwijl er 'maar' 900 daarvan zijn aangesloten bij de Common App. Het kan dus zijn dat universiteiten waar jij je bij wil aanmelden een ander aanmeldsysteem gebruiken. De University of California heeft bijvoorbeeld een eigen application. Meer informatie over het vinden van een geschikte universiteit kun je vinden op de website van de <u>Fulbright Commission</u>.

# 4. Common app tabblad

| Dashboard My Col                        | leges Common App | College Search | Financial Aid Resources |
|-----------------------------------------|------------------|----------------|-------------------------|
| Common Application                      | Profile          |                |                         |
| Profile                                 |                  |                |                         |
| Family                                  | Personal         | Information    |                         |
| Education                               | First/giv        | en name*       |                         |
| Testing                                 | Exam             | ple            |                         |
| Activities                              |                  |                |                         |
| Writing                                 | Middle n         | name           |                         |
| Courses & Grade<br>0 college(s) require | S                |                |                         |

Om ervoor te zorgen dat de universiteiten van je keuze alle benodigde informatie hebben, dien je in het Common App tabblad een aantal onderdelen in te vullen. Het voordeel van de Common App is dat je deze informatie maar één keer hoeft in te vullen voor de universiteiten van je keuze. Het eerste onderdeel is het *profil*e.

# 4a. Profile

In het profiel geef je informatie voor de volgende subcategorieën op:

- Personal Information (je naam en geboortedatum)

Mocht je roepnaam anders zijn dan de naam in je paspoort, dan kun je je roepnaam invullen bij 'preferred name' (nickname).

- Address (adres)
- Contact Details (telefoonnummer)
- Demographics (religie, etniciteit)

In dit onderdeel wordt gevraagd naar je eventuele religie en je etnische achtergrond. Deze gegevens worden enkel gebruikt voor statistische doeleinden en hebben geen invloed op je aanmelding bij universiteiten. Het invullen van dit onderdeel is vrijwillig. Mocht je deze gegevens liever niet delen dan kun je dit onderdeel leeg laten.

- Geography (geboorteplaats- en land)
- Language

In dit onderdeel kun je aangeven welke talen je beheerst. Bij elke taal kun je aangeven of dit je moedertaal is, of je in deze taal kunt spreken, lezen of schrijven en of je deze taal thuis spreekt. Zo kun je onderscheid maken tussen het niveau van de taal/de talen die je vanuit huis mee hebt gekregen, en talen die je bijvoorbeeld op school leert maar thuis niet gebruikt.

#### - Citizenship

In dit onderdeel wordt gevraagd naar je nationaliteit. Mocht je een dubbele nationaliteit hebben dan kun je beide nationaliteiten selecteren. Ook wordt er gevraagd of je momenteel in het bezit bent van een geldig visum voor de Verenigde Staten. Een ESTA, dat Nederlanders aanvragen voor bijvoorbeeld een vakantie naar de VS, is géén visum. Als je begint aan een studie in de VS heb je een F1 visum nodig.

| Select your citizenship status^                                                                                                  |                                           |
|----------------------------------------------------------------------------------------------------|-------------------------------------------|
| Other (Non-US)                                                                                                    | × -                                       |
| List citizenship(s)*                                                                                                    |                                           |
| Netherlands 🗙                                                                                                    | × -                                       |
| Do you currently hold a valid U.S.                                                                                               | Visa?*                                    |
| Do you currently hold a valid U.S.<br>Yes<br>No                                                                                  | Visa?*                                    |
| Do you currently hold a valid U.S.<br>Yes<br>No<br>Clear answer                                                                  | Visa?*                                    |
| Do you currently hold a valid U.S.<br>Yes<br>No<br>Clear answer<br>If you intend to apply for a new o<br>indicate that visa type | . Visa?*<br>r different U.S. Visa, please |

#### - Common App Fee Waiver

Universiteiten kunnen kosten in rekening brengen aan toekomstige studenten voor het indienen van een aanmelding. Dit heet een *application fee*. De hoogte van deze eventuele fee kun je vinden op de pagina van de universiteit op de Common App website. De financiële situatie van sommige studenten brengt hen in aanmerking voor een *waiver* van deze application fee. Zij hoeven deze fees dan niet te betalen. Je moet aan bepaalde voorwaarden voldoen om in aanmerking te komen voor een fee waiver. Vraag bij de universiteit na wat de voorwaarden zijn en hoe je kunt aantonen dat je aan de voorwaarden voldoet.

# 4b. Family

In dit onderdeel geef je informatie op over het gezin waaruit je komt en het opleidingsniveau van je gezinsleden. Dit geeft het Admissions Office van de universiteit wat achtergrondinformatie over jou. De vragen spitsen zich toe op:

- Household

In deze sectie geef je aan welke relatie je ouders hebben (bijvoorbeeld getrouwd of gescheiden). Vervolgens wordt er gevraagd bij wie je woont. Als dit bij één van de twee ouders is ("parent 1"), houd dan goed in de gaten dat de informatie die je later opgeeft voor "parent 1" overeenkomt met deze ouder.

- Parent 1

In dit onderdeel wordt onder andere naar het beroep van je ouder gevraagd. Staat het beroep niet in de lijst, dan kun je kiezen voor "other", en vervolgens een beschrijving geven van het beroep.

Het onderdeel "Family" vraagt bij het kopje "Education Level" naar het opleidingsniveau van je gezinsleden. Hieronder vindt je een overzicht van de opties in de Common App en de Nederlandse uitleg ervan. Je kiest voor het hoogste niveau onderwijs dat je ouders hebben bezocht of afgerond.

| Opties te vinden in de Common App                | Nederlandse equivalent                                                                      |
|--------------------------------------------------|---------------------------------------------------------------------------------------------|
| None                                             | Je ouder heeft geen onderwijs<br>gevolgd                                                    |
| Some grade/primary school                        | Je ouder heeft de basisschool bezocht<br>maar niet afgerond                                 |
| Completed grade/primary school                   | Je ouder heeft de basisschool<br>afgerond                                                   |
| Some high/secondary school                       | Je ouder heeft de middelbare school<br>bezocht maar niet afgerond                           |
| Graduated from high/secondary<br>school          | Je ouder heeft een middelbare school<br>diploma                                             |
| Some trade school or community college           | Je ouder heeft een mbo-opleiding<br>gevolgd maar niet afgerond                              |
| Graduated from trade school or community college | Je ouder heeft een mbo-diploma                                                              |
| Some college/university                          | Je ouder heeft een hbo-opleiding of<br>universitaire bachelor gevolgd maar<br>niet afgerond |
| Graduated from college/university                | Je ouder heeft een hbo- of universitair<br>bachelor diploma                                 |

| Graduate school | Je ouder heeft een universitair<br>masterdiploma of PhD diploma. |
|-----------------|------------------------------------------------------------------|
|                 | · · ·                                                            |

Wanneer je aangeeft dat je gezinslid een mbo/hbo- of universitaire opleiding heeft gevolgd of afgerond zal de Common App je vragen naar de details van deze opleiding (welke opleiding, aan welke instelling en in welk jaar). Mocht de instelling waaraan je gezinslid heeft gestudeerd niet in de lijst staan, dan kun je kiezen voor "I don't see the college I am looking for in this list". Vervolgens kun je de instelling zelf intypen.

| Search by                   |                            |
|-----------------------------|----------------------------|
| College Name                | × -                        |
| College Name                |                            |
| Universiteit van            |                            |
| Choose college *            |                            |
| I don't see the college I a | m looking for in this list |
|                             |                            |

#### - Sibling

Ook voor elke broer of zus die je hebt geef je aan hoe ze heten, hoe oud ze zijn, wat hun opleidingsniveau is en waar zij studeren of gestudeerd hebben.

## **4c. Education**

- Current or Most Recent Secondary/High School

In dit onderdeel geef je eerst aan naar welke school je nu gaat. De kans is groot dat jouw school in Nederland niet in de lijst staat. Dan kies je voor "I don't see my high school in this list" en vul je handmatig de gegevens van je school in.

|                                    | High S                                          | chool Looku      | р               |         | 1 |
|------------------------------------|-------------------------------------------------|------------------|-----------------|---------|---|
| Search by                          |                                                 |                  |                 |         | • |
| High Scl                           | 100l Name                                       |                  | ×               | •       |   |
| ligh Schoo                         | l Name                                          |                  |                 | ר       |   |
| Choose sch                         | 100l *                                          | Sort by: N       | Near my address | •       |   |
| Homesc<br>I don't se               | hooled<br>ee my high scho                       | ool in this list |                 |         |   |
| What abou                          | ut homeschooling                                | <u>g?</u> ¥      |                 |         | • |
|                                    |                                                 |                  | Co              | ontinue |   |
| <                                  | S                                               | School Inf       | ormatior        | ı       |   |
| High Sc                            | hool Name*                                      |                  |                 |         |   |
|                                    |                                                 |                  |                 |         |   |
| Country                            | /Region/Terr                                    | itory*           |                 |         |   |
| Neth                               | erlands                                         |                  |                 | ×       | - |
|                                    | Туре*                                           |                  |                 |         |   |
| School                             |                                                 |                  |                 | ×       | • |
| School Publi                       | c                                               |                  |                 |         |   |
| School<br>Publi                    | ublic                                           |                  |                 |         |   |
| School Publi                       | c<br><mark>ublic</mark><br>harter               |                  |                 |         |   |
| School<br>Publi<br>Publi<br>C<br>R | ic<br>u <mark>blic</mark><br>harter<br>eligious |                  |                 |         |   |

Veruit de meeste scholen in Nederland zijn openbaar 'public', al kunnen zij wel een religieuze grondslag hebben.

Bij graduation date kun je aangeven wanneer je je middelbare schooldiploma hebt ontvangen of zal ontvangen, bijvoorbeeld 'June 2021'.

- Other Secondary/High Schools

Als je ook op een andere middelbare school dan bovenstaande hebt gezeten, dan kun je in dit onderdeel de gegevens van deze tweede middelbare school invullen. Let er op dat je je huidige middelbare school in de vorige sectie invult. Als je niet van school bent gewisseld, dan vul je bij *Other School* een '0' in. - Colleges & Universities

Als je al eerder aan een universiteit of hogeschool hebt gestudeerd, kun je dat hier aangeven en de details invullen. Als je nog niet eerder hebt gestudeerd kun je hier een '0' invullen. Let op, als je college coursework opgeeft beschouwt de universiteit je mogelijk als een transfer student. Je volgt dan een andere aanmeldprocedure dan als eerstejaars student.

Heb je tijdens de middelbare school meegedaan aan een pre-university college programma voor scholieren? Dan geldt dit <u>niet</u> als college coursework. Je kunt dit opgeven bij extracurricular activities.

| Colleges & Universities                                                       | $\sim$ |
|-------------------------------------------------------------------------------|--------|
| If you have ever taken coursework at a college or university, please indicate |        |
| the number of colleges.*                                                      |        |
| ○ 1                                                                           |        |
| ○ 2                                                                           |        |
| ○ 3                                                                           |        |
|                                                                               |        |

- Grades

**Clear answer** 

Bij 'graduating class size' geef je aan hoeveel leerlingen er in jouw eindexamenjaar zitten. In Nederland wordt er vaak geen *ranking* gemaakt van leerlingen op basis van hun cijfergemiddelde. Daarom mag je bij *class rank reporting* 'None' invullen.

| Grades                           |
|----------------------------------|
| Graduating class size (approx.)* |
|                                  |
|                                  |
| Class rank reporting             |
| C Exact                          |
| O Decile                         |
| O Quintile                       |
| O Quartile                       |
| <u>None</u>                      |
| Clear answer                     |

Bij *GPA scale reporting* kun je ook 'None' invullen en je *cumulative GPA* en *GPA weighting* leeglaten. Probeer niet je cijfergemiddelde om te rekenen naar de Amerikaanse schaal. Je geeft altijd je Nederlandse cijfers op, waarna de Amerikaanse universiteit je cijfers omrekent met eigen tabellen of via een credential evaluation agency.

Continue

| None                           | × • |
|--------------------------------|-----|
| Cumulative GPA                 |     |
|                                |     |
| GPA weighting Weighted         |     |
|                                |     |
| <ul> <li>Unweighted</li> </ul> |     |

- Current or Most Recent Year Courses

In deze sectie vul je het aantal vakken waarin je eindexamen doet of gaat doen in. Ook geef je aan of je school een rooster heeft waarin het schooljaar in tweeën is gedeeld (semester), in drieën (trimester) of in vieren (quarter). Het is handig om hierbij voor de optie 'semester' te kiezen. Zo kun je later in je aanmelding de cijfers van je kerstrapport en overgangsrapport voor de zomervakantie invullen.

| Please list all courses ye    | ou are taking this academic year. If you  |        |  |
|-------------------------------|-------------------------------------------|--------|--|
| recent academic year.         | a, please list courses from your most     |        |  |
| How many courses wou          | Ild you like to report?*                  |        |  |
| - Choose an option -          | •                                         |        |  |
| Please complete this require  | ed question.                              | ,      |  |
| Please select the course      | e scheduling system your institution is u | sing.* |  |
| <ul> <li>Trimester</li> </ul> |                                           |        |  |
| O Quarter                     |                                           |        |  |
| Clear answer                  |                                           |        |  |
|                               |                                           |        |  |

Voor het aantal vakken dat je zojuist hebt ingevuld geef je vervolgens de naam op. Omdat je op een Nederlandse middelbare school elk vak op hetzelfde niveau volgt (bijvoorbeeld vwo) kun je bij level 'N/A' (not applicable), niet van toepassing, invullen. De Amerikaanse universiteit is goed op de hoogte van het Nederlandse onderwijssysteem en zal bekend zijn met bijvoorbeeld het verschil tussen havo of vwo. Dit hoef je hier niet aan te geven. Als je op een internationale school zit waarbij je een IB diploma gaat halen, dan kun je bij *course level* International Baccalaureate invullen. Geef dan bij de *course title* aan of je het vak op Standard Level (SL) of Higher Level (HL) volgt.

| Course 1 title* |  |  |
|-----------------|--|--|
| Dutch           |  |  |

Course 1 level, if applicable

N/A

× •

Course 2 title\*

History

- Honors

In deze sectie kun je aangeven of je op school academische onderscheidingen hebt ontvangen. Dit is in het Nederlandse onderwijssysteem niet heel gebruikelijk maar mocht je bijvoorbeeld een Cambridge Engels certificaat hebben behaald of aan een Olympiade hebben meegedaan dan kun je dat hier vermelden. In de latere sectie *Activities* kun je andere activiteiten zoals vrijwilligerswerk en Model European Parliament opgeven, indien van toepassing.

- Community-Based Organizations

In deze sectie kun je aangeven of je hulp hebt gekregen van een organisatie tijdens je aanmelding bij Amerikaanse universiteiten. De Fulbright Commission is in Nederland ook het EducationUSA Advising Center. Heb je hulp gekregen bij je aanmelding van de EducationUSA advisor, dan kun je dat in deze sectie invullen. Als je geen hulp hebt ontvangen van een organisatie kun je hier '0' invullen.

- Future Plans

Hier geef je aan wat je toekomstplannen zijn. Je kunt aangeven wat voor carrière je voor ogen hebt. Als je nog niet weet wat voor beroep je later wilt doen, dan kun je 'undecided' invullen. Het Amerikaanse liberal arts & sciences systeem is juist geschikt om erachter te komen wat je wil doen. Bij de volgende vraag kun je aangeven op welk opleidingsniveau je uiteindelijk wil uitkomen. Als je na je bachelordiploma ook een masterdiploma wil halen (ongeacht of dit in de VS is of niet), kun je 'Master's' invullen. Ook hier kun je voor 'undecided' kiezen als je het nog niet weet.

| Future Plans                       |     | $\sim$   |
|------------------------------------|-----|----------|
| Career interest*                   |     |          |
| Undecided                          | × - |          |
| Highest degree you intend to earn* |     |          |
| Master's (MA, MS)                  | × - |          |
|                                    |     | Continue |

# 4d. Testing

In deze sectie geef je aan welke testen je al hebt afgelegd of welke je nog af gaat leggen. Let op, de universiteiten willen je *score report* ook rechtstreeks van de testorganisatie ontvangen. Zorg dat je het score report ook via de organisatie doorstuurt, alleen het invullen van je score in de Common App volstaat niet.

| In addition to sending official score reports as required by colleges, do you wish to self-report scores or future test dates for any of the following standardized tests: ACT, SAT/SAT Subject, AP, IB, TOEFL, PTE Academic, and IELTS?* <ul> <li>Yes</li> <li>No</li> </ul> <li>Clear answer</li> Indicate all tests you wish to report. Be sure to include tests you expect to take in addition to tests you have already taken.* TOEFL IBT X SAT (March 2016 or after) X X T | Tests Taken                                                                                                    | $\sim$ |
|----------------------------------------------------------------------------------------------------|----------------------------------------------------------------------------------------------------|--------|
| Indicate all tests you wish to report. Be sure to include tests you expect to take in addition to tests you have already taken.*                                                                                                    | In addition to sending official score reports as required by colleges, do you<br>wish to self-report scores or future test dates for any of the following<br>standardized tests: ACT, SAT/SAT Subject, AP, IB, TOEFL, PTE Academic, and<br>IELTS?*<br>• Yes<br>• No<br>Clear answer |        |
| TOEFL iBT 🗙 SAT (March 2016 or after) 🗙<br>ACT Tests 🗙                                                                                                    | Indicate all tests you wish to report. Be sure to include tests you expect to take in addition to tests you have already taken.*                                                                                                    |        |
| ACT Tests 🗙 👻                                                                                                    | TOEFL iBT 🗙 SAT (March 2016 or after) 🗙                                                                                                    |        |
|                                                                                                    | ACT Tests 🗙 👻                                                                                                    |        |

Aan internationale studenten wordt in deze sectie nog een extra vraag gesteld over standard leaving examinations. Nederlandse studenten kunnen hier 'Yes' invullen omdat je alleen na het behalen van je eindexamen aan een hogeschool of universiteit kunt studeren. **International applicants:** Is promotion within your educational system based upon standard leaving examinations given at the end of lower and/or senior secondary school by a state or national leaving examinations board? (Students studying in the US typically answer no to this question.)

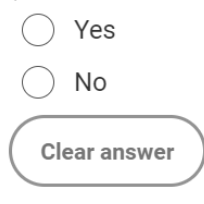

| Continue |  |
|----------|--|
|          |  |

Vervolgens geef je per test aan wat je scores waren op elk onderdeel van de test en op welke datum je de test hebt afgelegd. Heb je de test meerdere malen afgelegd? Dan kun je je hoogst behaalde subscore invullen.

| TOEFL iBT                                        |        |   |  | $\sim$ |
|--------------------------------------------------|--------|---|--|--------|
| Number of times you have already taken the TOEFI | L iBT* |   |  |        |
| 1                                                | ×      | • |  |        |
| Number of future TOEFL iBT sittings you expect*  |        |   |  |        |
| <u> و</u>                                        |        |   |  |        |
| ○ 1                                              |        |   |  |        |
| ○ 2                                              |        |   |  |        |
| ○ 3                                              |        |   |  |        |
| Clear answer                                     |        |   |  |        |

Highest reading score\*

 26
 ×
 ▼

 Reading score date\*
 February 1, 2021
 Image: Comparison of the state of the state

| 24 🗙 🗸 |    | - |  |  |   |   |
|--------|----|---|--|--|---|---|
|        | 24 |   |  |  | × | • |

Speaking score date\*

Date uses "month day, year" format (e.g. August 1, 2002)

Als je nog geen testen hebt afgelegd maar al wel weet wanneer je een test gaat afleggen, dan kun je deze datum invullen.

| Future testing date 1*                           |          |
|--------------------------------------------------|----------|
|                                                  |          |
| Date uses "month year" format (e.g. August 2002) |          |
|                                                  | Continue |

## 4e. Activities

In deze sectie kun je aan universiteiten laten weten welke activiteiten je hebt ondernomen tijdens je schooltijd, zowel op school als daarbuiten. Voorbeelden in willekeurige volgorde - zijn:

- The Duke of Edinburgh's International Award
- Model European Parliament
- Leerlingenraad
- Commissies op school (of bij een vereniging)
- Bijbaan
- Vrijwilligerswerk
- Stage
- Sport
- Muziek
- Mantelzorg

Je kunt maximaal 10 activiteiten opgeven. Denk eraan dat je de activiteit die voor jou de meeste betekenis heeft als eerste noemt.

Per activiteit kun je aangeven in welke categorie deze valt. Als je geen geschikte categorie kunt vinden, kun je kiezen voor 'Other Club/Activity'. Daarna is er ruimte om de activiteit te omschrijven en aan te geven wat je van de activiteit geleerd hebt of wat je ermee hebt bereikt. Is er te weinig ruimte om al je activiteiten in te vullen? Je kunt het beste activiteiten invullen die je langere tijd gedaan hebt, in plaats van activiteiten die kortdurend waren.

| Please list your  | activities in | the   | order | of their | importance | to you. |
|-------------------|---------------|-------|-------|----------|------------|---------|
| i icusc iist your | uctivities in | i uic | oruci | or their | importance | to you. |

| with the                        |     |
|---------------------------------|-----|
| Community Service (Volunteer)   | × - |
| Position/Leadership description |     |
| (Max characters: 50)*           |     |
|                                 |     |
|                                 |     |
|                                 |     |
| Organization Name               |     |
|                                 |     |

Vervolgens geef je aan in welk schooljaar/welke schooljaren je de activiteit hebt uitgevoerd en of dit tijdens het schooljaar was, in de vakanties of het hele jaar door. Let er hierbij op dat grade 9 in de VS gelijkstaat aan het 3e schooljaar van de middelbare school in Nederland, grade 10 gelijk aan het 4e schooljaar, grade 11 het 5e schooljaar en grade 12 het 6e schooljaar. Als je havo doet is grade 11 het laatste schooljaar.

| Participation grade levels* |  |  |
|-----------------------------|--|--|
| 9                           |  |  |
| 10                          |  |  |
| 11                          |  |  |
| 12                          |  |  |
| Post-graduate               |  |  |
|                             |  |  |
| Timing of participation*    |  |  |
| During school year          |  |  |
| During school break         |  |  |
| All year                    |  |  |

Ook geef je aan hoeveel uur per week je aan de activiteit besteedt of besteedde, hoeveel weken per jaar en of je van plan bent om deze activiteit ook op de universiteit te doen.

| Hours spent per week*                                      |                               |
|------------------------------------------------------------|-------------------------------|
|                                                            |                               |
|                                                            |                               |
| Weeks spent per year*                                      |                               |
|                                                            |                               |
|                                                            |                               |
| I intend to participate in a similar activity in college.* |                               |
| ○ Yes                                                      |                               |
| ○ No                                                       |                               |
| Clear answer                                               |                               |
|                                                            |                               |
| (9 of 10 ava                                               | ailable) Add another activity |

Als je de volgorde van de activiteiten die je hebt opgegeven wil aanpassen, dan kun je rechts op 'Move down' of 'Move up' klikken.

| ✓ Activity 1                  |     | V         |
|-------------------------------|-----|-----------|
| Activity type*                |     | Move Down |
| Community Service (Volunteer) | × • |           |

# 4f. Writing

- Personal essay

Sommige universiteiten vragen om een persoonlijk essay als onderdeel van je aanmelding via de Common App. In de Common App kun je zien bij welke universiteiten van je keuze het *Personal Essay* een verplicht (required) onderdeel van je aanmelding is en bij welke niet (not required). Ook als het personal essay niet verplicht is bij de aanmelding tot de universiteit, kun je er zelf voor kiezen het toch toe te voegen. Het is verstandig om altijd een essay toe te voegen als de universiteit die mogelijkheid biedt. Het geeft aan dat je gemotiveerd bent over je aanmelding en dit geeft de universiteit ook extra context om je aanmelding te kunnen beoordelen.

| Personal Essay                                                                                                    |                                                                                                    |  |  |
|----------------------------------------------------------------------------------------------------|----------------------------------------------------------------------------------------------------|--|--|
| Some colleges require submission of the per<br>App. You may submit a personal essay to a<br>required by that college. If not required by a<br>option during submission to include your es<br>I understand | ersonal essay with your Common<br>ny college, even if it is not<br>college, you will be given the<br>ssay or not for that college.* |  |  |
| Here is the current list of colleges on your D<br>Personal Essay.                                                                                                    | ashboard and whether they require the                                                                                               |  |  |
| Required     Not Required       • American University     • The University of Arizona                                                                                                    |                                                                                                    |  |  |

In het persoonlijke essay kun je de universiteiten iets over jezelf vertellen dat niet duidelijk wordt uit de rest van de aanmelding. Je kunt een van de onderwerpen uit de Common app gebruiken of zelf een onderwerp kiezen om een essay van tussen de 250 en 650 woorden te schrijven.

Let erop dat je je in je essay niet tot één universiteit richt, omdat dit essay naar alle universiteiten van je keuze gestuurd wordt.

Wil je advies over je essay? Mail het aan onze educational advisers voor feedback.

- Disciplinary History

In deze sectie kun je aangeven of je door de middelbare school waar je op zit of hebt gezeten ooit geschorst bent of van school bent gestuurd. Indien je 'Yes' invult, kun je in het vak daaronder de situatie beschrijven. Dit betekent niet meteen dat je niet wordt toegelaten tot een universiteit. Als je in het 'My Colleges' tabblad op een universiteit klikt kun je lezen hoe de universiteit van je keuze omgaat met deze informatie.

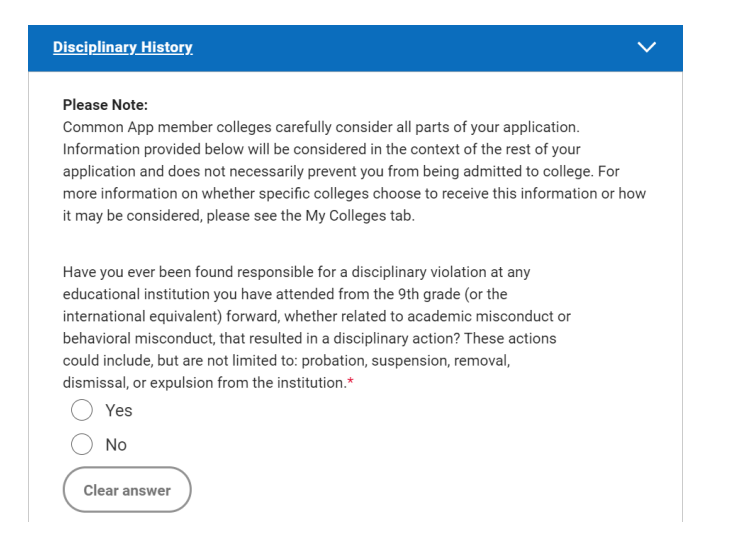

#### - Additional Information

In deze sectie kun je de universiteiten extra informatie geven als je leven door bijvoorbeeld Covid-19 veranderd is. Sommige studenten of hun familieleden hebben tijdens de pandemie te maken met fysieke/mentale/sociale/financiële problemen die van invloed kunnen zijn op je schoolprestaties of activiteiten. Universiteiten geven om jouw welzijn en willen dit graag weten.

| Additional Information                                                                                                    | $\sim$ |
|----------------------------------------------------------------------------------------------------|--------|
| Community disruptions such as COVID-19 and natural disasters can have deep and long-lasting impacts. If you need it, this space is yours to describe those impacts. Colleges care about the effects on your health and well-being, safety, family circumstances, future plans, and education, including access to reliable technology and quiet study spaces. For more information, check out our <u>COVID-19 FAQ</u> . |        |
| Do you wish to share anything on this topic?* <ul> <li>Yes</li> <li>No</li> </ul> <li>Clear answer</li>                                                                                                    |        |
| Do you wish to provide details of circumstances or qualifications not<br>reflected in the application?*<br>Yes<br>No                                                                                                    |        |

## 4g. Courses & Grades

Sommige universiteiten willen graag de cijfers van de middelbare school van je ontvangen. In deze sectie kun je zien welke van de door jou geselecteerde universiteiten om je cijfers vragen en kun je de vakken en cijfers toevoegen. Zorg ervoor dat je je rapporten van jaar 3,4,5 (en indien beschikbaar 6) bij de hand hebt zodat je de cijfers makkelijk kunt overnemen voor dit tijdrovende klusje.

| <u>Courses &amp; Grades</u>                                                                                                    | $\checkmark$                                                                                                    |
|----------------------------------------------------------------------------------------------------|----------------------------------------------------------------------------------------------------|
| Here is a list of your current colleges that rea                                                                                                    | quire Courses & Grades:                                                                                                    |
| <b>Required</b> <ul> <li>The University of Arizona</li> </ul>                                                                                                    | Not Used <ul> <li>American University</li> </ul>                                                                                                    |
| If you are unable to obtain a copy of your tra<br>grades, that is okay. Colleges will not penaliz<br>submit your application.                                                            | inscript or your transcript does not show<br>ze you for this, and you will still be able to                                                                    |
| Your counselor will still need to submit offici                                                                                                    | ial transcripts on your behalf.                                                                                                    |
| I am able to obtain a copy of my transcript(s <ul> <li>Yes</li> <li>No</li> </ul> <li>Clear answer</li>                                                                                  | :)*                                                                                                    |
| <ul> <li>Courses &amp; Grades</li> <li>9th Grade</li> </ul>                                                                                                    | ^<br>~                                                                                                    |
| To add courses for 9th grade, click the<br>schools you have attended in the Educ<br>transcript(s) on hand. If you have no g<br>indicate you have completed this section<br>Add 9th grade | button below. Be sure you have reported all<br>bation section of the Common App, and have your<br>rades to report for 9th grade, just check the box to<br>ion. |
| Please indicate that you have reported                                                                                                    | l all courses and grades for 9th grade.*<br>Irses for this grade                                                                                               |
|                                                                                                    | Continue                                                                                                    |
| ls eerst vul je de vakken in die<br>ul je je gemiddelde (afgeronc                                                                                                    | e je in de derde (9 <i>th grade</i> ) hebt gevolg<br>d op een heel getal) in dat je op je rappo                                                                |

Als eerst vul je de vakken in die je in de derde (9th grade) hebt gevolgd. Per vak vul je je gemiddelde (afgerond op een heel getal) in dat je op je rapport rond Kerst hebt ontvangen (S1) en aan het einde van het schooljaar (S2). Vervolgens vul je ook je gemiddelde eindcijfer in (*Final*). Omdat je geen *credits* verdient in het Nederlandse schoolsysteem kun je bij 'Semester Credits' *N/A* (not applicable) aankruisen.

Je klikt op 'Add a Course' om een vak toe te voegen.

Deze stappen herhaal je ook voor de vierde (*10th grade*), vijfde (*11th grade*) en - als je al in de zesde zit - de zesde (*12th grade*).

| School Name *          |                  | School Year * |                | Grading Scale * |   | Schedule * |   |
|------------------------|------------------|---------------|----------------|-----------------|---|------------|---|
| Select                 | •                | 2017-18       | •              | 1-10            | • | Semesters  | • |
|                        |                  |               |                |                 |   |            |   |
| Subject *              | Course Name *    |               | Course Level * |                 |   |            |   |
| Biology                | - Biology        |               | N/A            | -               |   |            |   |
| Semester Grades * Sem  | nester Credits * |               |                |                 |   |            |   |
| S1 * S2 * Final * S1 * | S2 * Final * N/A |               |                |                 |   |            |   |
| 7 • 7 • 7 •            |                  |               |                |                 |   |            |   |
|                        |                  |               |                |                 |   |            |   |
| Add a Course           |                  |               |                |                 |   |            |   |

Als je de Common App tijdens het schooljaar invult kun kun je nog niet al je cijfers van dat schooljaar invullen. In plaats van een cijfer vul je dan '*incomplete*' in bij 'Semester Grades'. Het eindcijfer (*final*) is dan ook *incomplete*.

| School Name *                                                                                                    | School Year *  | Grading Scale * | Schedule *    |
|----------------------------------------------------------------------------------------------------|----------------|-----------------|---------------|
| Select                                                                                                    | 2020-21 •      | 1-10            | ▼ Semesters ▼ |
| Subject * Course Name * English                                                                                                    | Course Level * | •               |               |
| Semester Grades *         Semester Credits *           S1 *         S2 *         Final *         S1 *         S2 *         Final *         N/A           8         ✓         I ▼         In ▼          ✓         ✓ |                |                 |               |

# 5. My Colleges

Voordat je je Common App kunt indienen dien je voor elke universiteit nog wat vragen in te vullen in het 'My Colleges' tabblad. Deze vragen kunnen per universiteit verschillen. Hieronder worden enkele voorbeelden besproken.

| My Colleges                       | Quastiana                                                         |         |
|-----------------------------------|-------------------------------------------------------------------|---------|
| American University 🔺             | Questions                                                         | Preview |
| College Information               | General                                                           | $\sim$  |
| Application                       |                                                                   |         |
| Questions                         | The questions on this page are being asked by American University |         |
| Recommenders and FERPA            | Preferred start term*                                             |         |
| Review and Submit -<br>Common App | - Choose an option -                                              |         |
| The University of 🚽               | Preferred testing plan*                                           |         |
|                                   | - Choose an option - 🔻                                            |         |

# 5a. Questions - general

## - preferred start term

Bij deze vraag geef je aan of je in de *Fall* (najaar) of in de *Spring* (voorjaar) wil beginnen met de opleiding. Veruit de meeste studenten beginnen in het najaar.

#### - preferred admission plan

Bij sommige universiteiten kun je aangeven hoe je je wilt aanmelden. De beschikbare opties verschillen per universiteit maar worden hieronder uitgelegd:

| Early action             | Studenten melden zich aan voor een<br>vroege deadline (meestal in<br>november) en worden rond januari<br>geïnformeerd of zij zijn toegelaten tot<br>de universiteit of niet. Studenten zijn<br>niet gebonden aan de universiteit en<br>mogen zich voor zoveel mogelijk<br>universiteiten aanmelden als zij willen.                                                                                                    |
|--------------------------|----------------------------------------------------------------------------------------------------|
| Restrictive early action | Net als bij Early Action melden<br>studenten zich aan voor de vroege<br>deadline en worden zij ook vroeg<br>geïnformeerd of ze zijn toegelaten tot<br>de universiteit of niet. Je bent niet<br>gebonden aan de universiteit Je kunt<br>je meestal maar bij één universiteit<br><i>restrictive early action</i> aanmelden. Dit<br>is dan je enige vroege aanmelding tot<br>een Amerikaanse universiteit. Hoewel<br>er uitzonderingen zijn is het aan te<br>raden te checken bij de universiteit of<br>je je naast je <i>restrictive early action</i><br>aanmelding ook bij andere<br>universiteiten mag aanmelden of niet.                                                          |
| Early decision           | Studenten melden zich aan voor de<br>vroege deadline en horen ook vroeg of<br>zij zijn toegelaten of niet. Je kunt je<br>slecht bij één universiteit <i>early</i><br><i>decision</i> aanmelden, maar je kunt je<br>daarnaast wel <i>early action</i> bij andere<br>universiteiten aanmelden (check of<br>jouw universiteiten een uitzondering<br>vormen). <i>Early decision</i> is bindend.<br>Als je bij deze universiteit wordt<br>toegelaten wordt er vanuit gegaan<br>dat je naar deze universiteit gaat.<br>Deze universiteit moet dus je eerste<br>keus zijn. Je tekent hier een verklaring<br>voor na je <i>early decision</i> aanmelding.<br>Meld je zeker ook voor andere |

|                    | universiteiten aan als plan B.                                                                                                    |
|--------------------|----------------------------------------------------------------------------------------------------|
| Regular decision   | De meeste studenten melden zich aan<br>volgens <i>Regular Decision</i> . Studenten<br>kunnen zich voor zoveel universiteiten<br>aanmelden als ze willen. De deadline<br>voor deze aanmelding is meestal<br>begin januari en de universiteit laat<br>studenten vaak eind maart/begin april<br>weten of ze zijn toegelaten tot de<br>universiteit of niet.                                                                                                    |
| Rolling admissions | Deze deadline ligt meestal na de early<br>en regular deadlines. Aanmeldingen<br>worden door universiteiten behandeld<br>zodra ze binnenkomen, er wordt niet<br>gewacht tot na een aanmelddeadline,<br>en studenten worden snel<br>geïnformeerd over hun toelating.<br>Studenten wordt alsnog aangeraden<br>zich zo vroeg mogelijk aan te melden.<br>Studenten zijn niet gebonden aan de<br>universiteit en zijn vrij zich bij andere<br>universiteiten aan te melden. |

## Need-based financial aid

Universiteiten kunnen vragen of je je wil aanmelden voor need-based financial aid. Bij deze financiële steun vanuit de universiteit wordt gekeken naar het inkomen van je ouder/verzorger/degene die voor je opleiding gaat betalen. Wees eerlijk over of je deze financiële hulp wel of niet nodig hebt voor het financieren van je studie in de VS.

Helaas is, zo ook bij het voorbeeld hieronder, *need-based financial aid* bij veel universiteiten alleen beschikbaar voor Amerikaanse studenten. In het geval van deze universiteit kun je rechts in beeld dus al lezen dat deze steun niet voor buitenlandse studenten beschikbaar is. Als dit het geval is bij de universiteit waar jij je aanmeldt dan vul je 'No' in op deze vraag.

Wil je wel need-based financial aid aanvragen? Onthoud dat je hiervoor een aparte aanvraag moet indienen. Alleen 'yes' aanvinken op de Common App is niet genoeg om in aanmerking te komen voor need-based financial aid. Kijk op de website van de universiteit welke formulieren je moet indienen om in aanmerking te komen voor need-based financial aid. Vaak vul je hiervoor het <u>CSS-profile</u> in. Let ook op de deadlines voor het indienen van de aanvraag.

| Need-Based Financial Aid                                                                                       |
|----------------------------------------------------------------------------------------------------|
| Need-based financial aid is<br>only available to US citizens                                                   |
| and US permanent                                                                                               |
| residents. Students<br>applying for need-based aid                                                             |
| should submit the FAFSA<br>and CSS Profile. For more<br>information about applying<br>for need-based financial |
| aid, please see<br><u>https://www.american.edu/f</u><br><u>freshman.cfm.</u>                                   |
| More help on this topic                                                                                        |
|                                                                                                    |

# **5b. Questions - Academics**

Universiteiten kunnen vragen welke *major* (studierichting) je wil volgen. Het kan zijn dat je dit al weet, dan kun je dit invullen. Maar als je nog geen idee hebt kun je 'undeclared' invullen. In het Amerikaanse liberal arts systeem heb je tijdens het eerste jaar van je studie de mogelijkheid om uit te vinden in welke studierichting je wil afstuderen. Daarnaast kun je je *major* aanvullen met keuzevakken of een *minor*. Het is daarom geen probleem voor de universiteit als je nog geen keuze hebt gemaakt en dit zal geen invloed hebben op je toelatingskansen. Ook als je bij deze vraag wel al een keuze hebt ingevuld kun je later nog van *major* veranderen.

| General                                                                                              |                              |        |  |
|----------------------------------------------------------------------------------------------------|------------------------------|--------|--|
| Academics                                                                                            |                              |        |  |
| What is your intended major? Please note a                                                           | admissions dec               | isions |  |
| are not made on the basis of this selection.                                                         | *                            |        |  |
| Political Science (BA)                                                                               | ×                            | •      |  |
| What is your secondary academic interest?<br>admissions decisions are not made on the<br>selection.* | Please note<br>basis of this | )      |  |
| Undeclared                                                                                           | ×                            | •      |  |

# 5c. Questions - Activities

In deze sectie kan je gevraagd worden om nader in te gaan op de buitenschoolse activiteiten die je eerder hebt opgegeven, of om aan te geven aan welke activiteiten je zou willen deelnemen op deze Amerikaanse universiteit. Je kunt meerdere activiteiten opgeven of het bij één activiteit houden. Ook deze sectie heeft geen invloed op je toelatingskansen.

| $\sim$                                  |
|-----------------------------------------|
|                                         |
| nterest you? List in order              |
| × •                                     |
|                                         |
| (4 of 5 available) Add another activity |
| Continuo                                |
|                                         |

#### 5d. Recommenders and FERPA

In deze sectie geef je je school toestemming om jouw schoolresultaten te delen met universiteiten. Lees eerst de 'Release authorization' voordat je verder gaat.

| × | Release authorization                                                                                                    |
|---|----------------------------------------------------------------------------------------------------|
|   | confidential letters of recommendation. What should you know about this waiver?                                                                                                    |
|   | <ul> <li>Waiving your right lets colleges know that you do not intend to read<br/>your recommendations, which helps reassure colleges that the<br/>letters are candid and truthful.</li> </ul>                                                                        |
|   | <ul> <li>Some recommenders may decline to write a letter for you if you do<br/>not waive your rights. Check with your counselor or teachers to see<br/>if any of them follow such a policy.</li> </ul>                                                                |
| 3 | 3. Still unsure how to respond?                                                                                                    |
|   | <ul> <li>That's OK. Many students are. Before you move on, take a moment<br/>to discuss your decision with your counselor, another school official,<br/>or your parent/legal guardian. For more information about FERPA,<br/>visit the <u>Help Center</u>.</li> </ul> |
|   | I have read and understood the FERPA Release<br>Authorization explanation above.*                                                                                                    |
|   | Continue                                                                                                    |

Vervolgens geef je toestemming dat je school je schoolresultaten mag delen met alle Amerikaanse universiteiten waarbij je je aanmeldt. Daarna kies je ervoor of je wel of niet afstand doet van je recht om de aanbevelingsbrieven die je 'recommenders' voor je schrijven in te zien voordat ze naar de universiteiten worden gestuurd. We raden je aan inderdaad afstand te doen ('waiven') van je recht om eerst de aanbevelingsbrieven te bekijken voordat ze worden doorgestuurd naar de universiteit. Zo weet de universiteit dat de brieven zonder inmenging van jou zijn geschreven door je 'recommenders' en dus betrouwbare informatie bieden.

| ×          | Release authorization                                                                                                    |
|------------|----------------------------------------------------------------------------------------------------|
| FE         | RPA Form                                                                                                    |
|            | I acknowledge that every school that I have attended may<br>release all requested records and recommendations to<br>colleges to which I am applying for admission. I also<br>understand that employees at these colleges may<br>confidentially contact my current and former schools should<br>they have questions about the information submitted on my<br>behalf.* |
| Pleas      | e select one: *<br>I waive my right to review all recommendations and                                                                                                    |
|            | supporting documents.                                                                                                    |
| $\bigcirc$ | I DO NOT waive my right to review all recommendations and supporting documents.                                                                                                    |

Nadat je je keuze hebt geselecteerd geef je aan dat je begrijpt wat deze waiver inhoudt en dat deze waiver geldt voor alle universiteiten waarvoor je je aanmeldt. Vervolgens vul je je naam in bij 'Signature' en klik je op de datum waarop je dit formulier invult voordat je klikt op 'Save and Close'.

| <ul> <li>I waive my right to review a<br/>supporting documents.</li> </ul>                                              | all recommendations and                                                                                        |
|----------------------------------------------------------------------------------------------------|----------------------------------------------------------------------------------------------------|
| <ul> <li>I DO NOT waive my right to<br/>supporting documents.</li> </ul>                                                | preview all recommendations and                                                                                |
| I understand that my waive<br>pertains to all colleges to w<br>selections on this page can<br>recommendation or applica | r or no waiver selection above<br>which I apply and that my<br>nnot be changed after any<br>ation submission.* |
| Signature *                                                                                                    | Date *                                                                                                    |
| Please complete this required question.                                                                                 | Date uses "month day, year" format                                                                             |
|                                                                                                    | (e.g. August 1, 2002)                                                                                          |
|                                                                                                    | Back Save and Close                                                                                            |

- invite recommenders

'Recommenders' zijn mensen die namens jou documenten en informatie naar de universiteit sturen. Je dient in ieder geval een 'counselor' (decaan) en 'teacher' (docent) op te geven als 'recommender'. De 'counselor' en 'teacher' kunnen niet dezelfde persoon zijn en zij krijgen toegang tot verschillende formulieren. Het verschilt per universiteit om hoeveel 'recommenders' er gevraagd wordt.

| X Invite recommenders    |            |
|--------------------------|------------|
| Invite Counselor         | $\bigcirc$ |
| Invite Teacher           |            |
| Invite Other Recommender | $\bigcirc$ |
| Invite Parent            |            |
| Invite Advisor           | $\supset$  |

Als je op 'Invite Counselor' klikt verschijnt het volgende scherm. Een decaan zal door middel van het verstrekken van je cijferlijsten een breder beeld van jou als leerling geven, terwijl een docent een meer specifieke aanbevelingsbrief voor je zal schrijven over jou als persoon. Zorg dat alle gegevens correct zijn ingevuld en klik dan op 'Invite'.

| Email Addres | S        |   |
|--------------|----------|---|
|              | -        |   |
|              |          |   |
|              |          |   |
| Title        |          |   |
| - Choose ar  | option - | • |
|              |          |   |
| First Name * |          |   |
|              |          |   |
|              |          |   |

Daarna kun je en docent uitnodigen als 'recommender'. Zodra je een decaan of docent hebt uitgenodigd als 'recommender' ontvangt deze persoon een email van de Common App met daarin de instructies voor de aanbeveling. Docenten kunnen ook weigeren een aanbeveling voor je te doen. Vraag daarom altijd voordat je een docent uitnodigt via de Common App aan je docent of hij of zij het goed vindt om voor jou een aanbeveling in te dienen.

| Email Address                                                     |                                                 |
|-------------------------------------------------------------------|-------------------------------------------------|
|                                                                   |                                                 |
| Subject *                                                         |                                                 |
| - Choose an option -                                              | •                                               |
| Title                                                             |                                                 |
| - Choose an option -                                              | •                                               |
| First Name *                                                      |                                                 |
| Would you like this teac<br>evaluation for your Yale<br>Yes<br>No | her to complete an<br>University application? * |

Als je een docent succesvol hebt uitgenodigd kun je per universiteit aangeven van welke docent je voor deze universiteit zijn of haar aanbeveling wil gebruiken.

Zodra je docent een uitnodiging tot aanbeveling heeft ontvangen van de Common App, kun je zelf in de Common App de voortgang in de gaten houden. In het voorbeeld hieronder kun je bijvoorbeeld zien dat de docent nog niet begonnen 'Not Started' is met de aanbeveling. Het is jouw verantwoordelijkheid om te zorgen dat je docenten tijdig hun documenten inleveren. Je mag je docent wel helpen met het uploaden van de documenten. Je kunt hen ook <u>wijzen op de</u> <u>informatie voor recommenders op de website van de common app</u>.

# ✓ Teacher

Please select and assign the Teacher(s) below whose recommendation will be submitted to this college on your behalf. You must invite a teacher with the Invite Teacher button before you can assign them to this college.

| William Fulbright                 | <u> </u>    |
|-----------------------------------|-------------|
| English<br>Assigned on 03/17/2021 |             |
| Teacher Evaluation                | Not Started |
| - Choose a recommender -          | ▼ Assign    |

Naast een decaan en docenten kun je ook een 'Adviser' toevoegen aan je aanmelding. Een adviser vult geen documenten in namens jou maar kan wel je aanmelding inzien en je feedback geven. Wil je hulp en advies bij je aanmelding? Dan kun je een van onze advisers aangeven bij dit onderdeel. <u>Mail ons</u> voor meer informatie.

## Advisor

**Invite Another Teacher** 

An advisor can be anyone who is assisting you with your application process. You may invite up to 3 advisors using the 'Add Another' link below. An advisor can view your application information and give you personalized feedback. **An advisor does not submit any forms on your behalf.** 

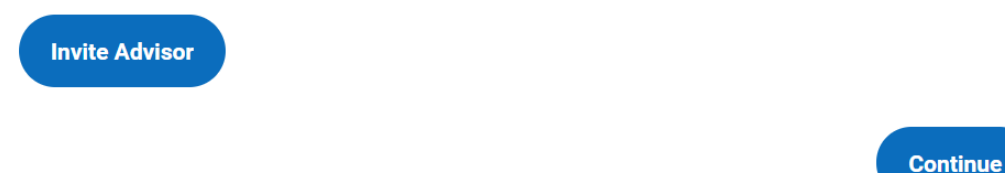

Ook kun je naast deze vereiste 'recommenders' bij sommige universiteiten nog andere, optionele 'recommenders' opgeven. Hieronder zie je een lijstje van voorbeelden van mensen in je omgeving die je als 'recommender' kunt opgeven.

#### ✓ Other Recommender

Please select and assign the Other Recommender(s) below whose recommendation(s) will be submitted to this college on your behalf. You must invite an Other Recommender using the 'Invite Other Recommender' link before you can assign them for this college.

Recommender types accepted by this college:

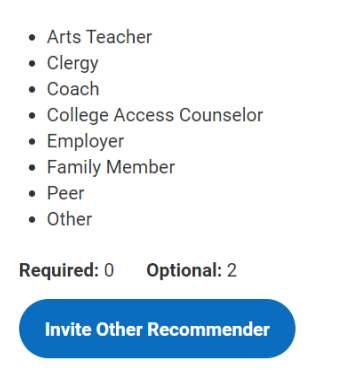

#### 5e. Common App insturen

Als je alle benodigde informatie hebt ingevuld is het tijd om je Common Application in te dienen. In het 'My Colleges' tabblad ga je naar *Review and Submit - Common App* en kun je klikken op 'Review and Submit'. Als er nog informatie ontbreekt voor deze aanmelding, kun je deze nog niet beoordelen en insturen.

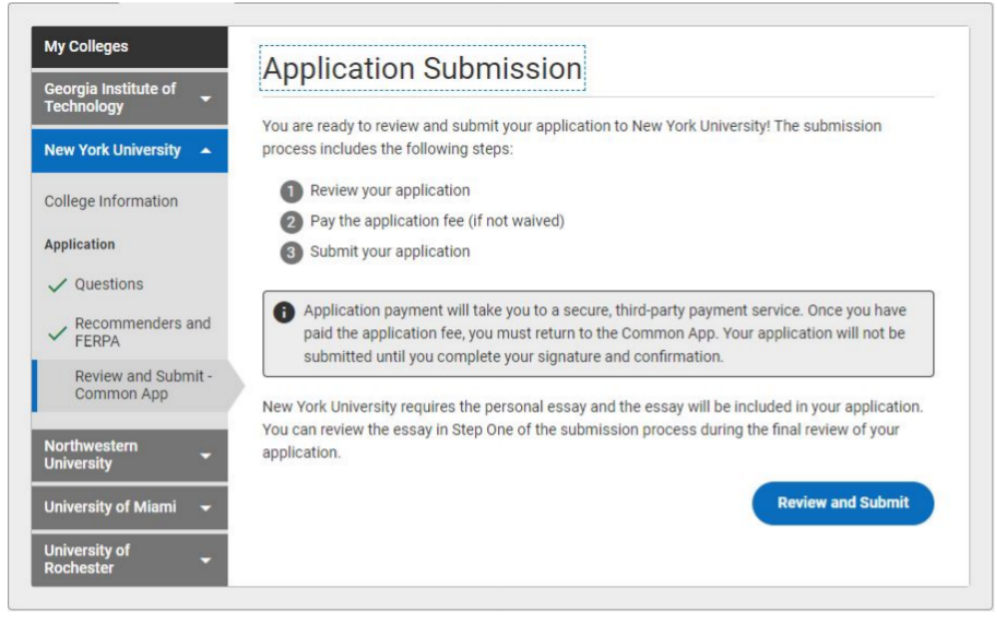

© The US-UK Fulbright Commission

Nadat je op 'Review and Submit' hebt geklikt doorloop je drie stappen.

 De Common App creëert een PDF versie van je aanmelding. Je kunt dit PDF printen en vervolgens controleren. Nadat je je aanmelding hebt ingediend kun je je aanmelding immers niet meer aanpassen. Zorg er daarom voor dat er geen fouten in je aanmelding staan. Dit is het moment om nog aanpassingen te maken.

|                                                                               | Review PDF                                                                                                    |
|-------------------------------------------------------------------------------|----------------------------------------------------------------------------------------------------|
| Please confirm the PDF<br>corrections, return to yo<br>and complete your subr | presented on the screen looks exactly as you intend for submission to New York University. To make<br>our <u>Common Application</u> or <u>College Questions</u> to make changes. You may also return to your <u>Dashboard</u><br>mission at another time. |
| I have reviewed                                                               | the PDF copy of my application and wish to proceed with my submission. $\boldsymbol{\star}$                                                                                                    |
|                                                                               | Cancel Continue                                                                                                    |

© The US-UK Fulbright Commission

2. Als je je aanmelding hebt gecontroleerd kun je het vakje aanvinken en op 'continue' klikken. Als de universiteit waar je je aanmeldt een *application fee* vraagt, dan kun je deze met een creditcard betalen.

| × Review and Submit                                                                                                    |                                                                                                    |
|----------------------------------------------------------------------------------------------------|----------------------------------------------------------------------------------------------------|
| Final Review                                                                                                    | Payment Signature & Submission                                                                                                    |
| Signature & Submission                                                                                                    |                                                                                                    |
| Please affirm the following before you submit your applic                                                                                                    | ation.                                                                                                    |
| I certify that all information submitted in the a<br>supporting materials - is my own work, factua<br>become the property of the institution to whice<br>that I may be subject to a range of possible d<br>or revocation of course credit, grades, and de | admission process - including this application and any other<br>ally true, and honestly presented, and that these documents will<br>ch I am applying and will not be returned to me. I understand<br>lisciplinary actions, including admission revocation, expulsion,<br>egree should the information I have certified be false. * |
| I agree to notify the institutions to which I am<br>information requested in this application, incl                                                                                                    | applying immediately should there be any change to the luding disciplinary history. *                                                                                                    |
| I understand that once my application has be<br>contact the institution directly if I wish to pro-                                                                                                    | en submitted it may not be altered in any way; I will need to vide additional information. *                                                                                                    |
|                                                                                                    | Back Submit                                                                                                    |
| X Review and Submit                                                                                                    |                                                                                                    |
| contact the institution directly if I wish to provide additional information. *                                                                                                    |                                                                                                    |
| I acknowledge that I have reviewed the appli<br>understand that all offers of admission are c<br>comparable in quality to that upon which the<br>school. *                                                                                                | cation instructions for the college receiving this application. I<br>conditional, pending receipt of final transcripts showing work<br>e offer was based, as well as honorable dismissal from the                                                                                                    |
| I affirm that I will send an enrollment deposit<br>deposits (or equivalent) may result in the wit<br>students may send an enrollment deposit (o<br>admitted from the waitlist, provided that they<br>*                                                    | t (or equivalent) to only one institution; sending multiple<br>thdrawal of my admission offers from all institutions. [Note:<br>r equivalent) to a second institution where they have been<br>y inform the first institution that they will no longer be enrolling.]                                                               |
| Signature *                                                                                                    | Date *                                                                                                    |
|                                                                                                    |                                                                                                    |
|                                                                                                    |                                                                                                    |
|                                                                                                    | (Back Submit                                                                                                    |

© The US-UK Fulbright Commission

3. In de laatste sectie bevestig je dat je de aanmelding naar waarheid hebt ingevuld en dat je begrijpt dat je je aanmelding niet kunt aanpassen na het indienen. Als je zeker weet dat alles klopt klik je op 'Submit'.

Als je hierna ook de Common App voor andere universiteiten indient, neemt de website automatisch de eerder ingevulde informatie over. Je dient alleen nog de vragen die specifiek voor deze universiteit gelden in te vullen.

Tot slot:

\*\* Zorg ervoor dat je je aanmelding zorgvuldig hebt gecontroleerd voordat je deze indient. Je kunt je aanmelding niet aanpassen nadat je deze hebt ingediend.\*\*

\*\* Het is belangrijk dat je in de gaten houdt of de referenten de gevraagde documenten al hebben geüpload. Zolang er nog documenten ontbreken is je aanmelding niet compleet en wordt deze niet in behandeling genomen. Informeer de personen waarvan je documenten nodig hebt zo vroeg mogelijk, zodat zij deze voor de deadline kunnen uploaden.

\*\* De Common Application invullen kost veel tijd. Wacht daarom niet tot het laatste moment om dit te doen.\*\*